## **Setup Instructions**

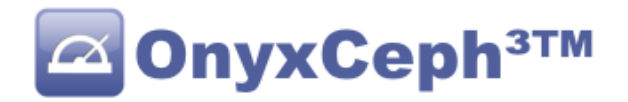

To install OnyxCeph<sup>3</sup><sup>™</sup> properly within a Client/Server network, carefully read the instructions below. The software setup comprises two parts:

- (1) The installation of the Network Database Server
- (2) The installation of a Network Client on one or multiple working stations in the server network

For both parts, you need to have administrative priviledges on the computer you are installing on. Also make sure that the computer fulfills the system requirements for the installed program version of OnyxCeph<sup>3</sup>™ and has a supported Windows<sup>™</sup> OS-Version.

## Part I: Server Installation

Part I of the setup process is the installation of the OnyxCeph<sup>3</sup><sup>™</sup> SQL database server. Start the OnyxCDMenu.exe from the installation directory. If using a download, unzip the downloaded ZIP archive to such a directory first.

Select the installation language and click Install Server.

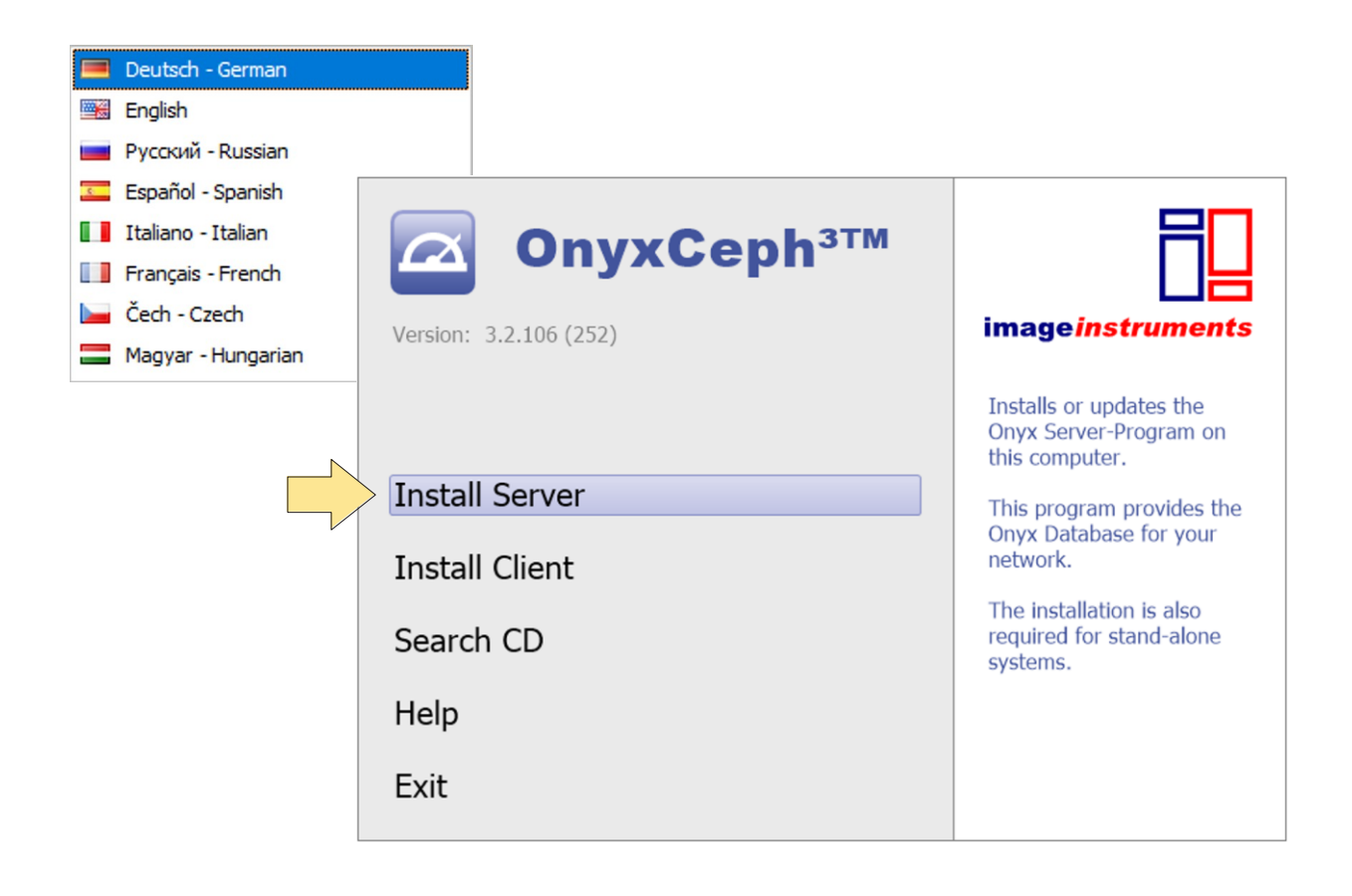

This will open a standard installer screen for Windows<sup>™</sup> software which you should follow step by step until you are finally prompted to Install.

| Setup - Onycisery Cancel Cancel C                                                                                                    |                                                                                                    |                                                                                                    |
|----------------------------------------------------------------------------------------------------|----------------------------------------------------------------------------------------------------|----------------------------------------------------------------------------------------------------|
| Lext> Cancel     Setup - Onyx3Server     Lease read the following important information before continuing.     Please read the following License Agreement. You must accept the terms of this agreement before continuing with the installation.   In Contrast Contrast Contrelation Contrast Contrast Contrelation Contrast Contrelation C                                                                                                    |                                                                                                    | Welcome to the Onyx3Server Setup<br>Wizard<br>This will install OnyxCeph Database Server 3.2.106.252 on<br>your computer.<br>It is recommended that you close all other applications before<br>continuing.<br>Click Next to continue, or Cancel to exit Setup. |
| Setup - Onyx3Server  License Agreement Please read the following important information before continuing.  Please read the following License Agreement. You must accept the terms of this agreement before continuing with the installation.  FIND USER LICENSE AGREEMENT TO ENTER INTO AN END USER LICENSE AGREEMENT WITH IMAGE INSTRUMENTS (SMBH ("IMAGE INSTRUMENTS"), YOU MUST INDICATE THAT YOU HAVE READ, UNDERSTAND AND AGREE TO BE BOUND BY THE FOLLOWING TERMS AND CONDITIONS. BY CLICKING ON THE "I AGREE" BUTTON AT THE BOTTOM OF TERMS BELOW YOU ARE INDICATING YOUR AGREEMENT TO BE BOUND BY THESE TERMS AND CONDITIONS.  I accept the agreement © I do not accept the agreement)  Setup - Onyx3Server  Cancel  Cancel  Click Install Continue with the installing Onyx3Server on your computer.  Click Install to continue with the installation, or click Back if you want to review or change any settings: Create a desktop shortcut Content a desktop shortcut Content a desktop sh                                                                                                    |                                                                                                    | Next > Cancel                                                                                                    |
| License Agreement       Pease read the following important information before continuing.         Pease read the following License Agreement. You must accept the terms of this agreement before continuing with the installation.         Image: Contract Contract Contend Contract Contract Contract Contract Con                                                                                                    | 📳 Setup - Onyx3Server                                                                                                    |                                                                                                    |
| Please read the following License Agreement. You must accept the terms of this agreement before continuing with the installation.  FUD USER LICENSE AGREEMENT TO ENTER INTO AN END USER LICENSE AGREEMENT WITH IMAGE INSTRUMENTS GMBH ("IMAGE INSTRUMENTS"), YOU MUST INDICATE THAT YOU HAVE READ, UNDERSTAND AND AGREE TO BE BOUND BY THE FOLLOWING TERMS AND CONDITIONS. BY CLICKING ON THE "I AGREE" BUTTON AT THE BOTTOM OF TERMS BELOW YOU ARE INDICATING YOUR AGREEMENT TO BE BOUND BY THESE ITEMS AND CONDITIONS.  I accept the agreement I agree ment I agree the agreement I agree the agreement I agree                                                                                                    | License Agreement<br>Please read the following                                                                               | important information before continuing.                                                                                                    |
| END USER LICENSE AGREEMENT         IND USER LICENSE AGREEMENT WITH IMAGE INSTRUMENTS GMBH ("IMAGE INSTRUMENTS"), YOU MUST INDICATE THAT YOU HAVE READ, UNDERSTAND AND AGREE TO BE BOUND BY THE FOLLOWING TERMS AND CONDITIONS.         ON THE "IAGREE" BUTTON AT THE BOTTOM OF TERMS BELOW YOU ARE INDICATING YOUR AGREEMENT TO BE BOUND BY THESE TERMS AND CONDITIONS.         I accept the agreement       I accept the agreement!         I accept the agreement!       I accept the agreement!         Setup - Onyx3Server         Cancel         Ø Edu not accept the agreement!         Cancel         Onyx3Server         Cancel         Onyx3Server         Cancel         Onyx3Server         Cancel         Onyx3Server         Cancel         Onyx3Server         Cancel         Onyx3Server         Cancel         Onyx3Server         Cancel         Onyx3Server         Cancel         Onyx3Server         Cancel         On the installing Onyx3Server on your computer.         <                                                                                                    | Please read the following agreement before continu                                                                           | License Agreement. You must accept the terms of this                                                                                                    |
| TO ENTER INTO AN END USER LICENSE AGREEMENT WITH IMAGE<br>INSTRUMENTS GMBH ("IMAGE INSTRUMENTS"), YOU MUST<br>INDICATE THAT YOU HAVE READ, UNDERSTAND AND AGREE TO BE<br>BOUND BY THE FOLLOWING TERMS AND CONDITIONS. BY CLICKING<br>ON THE "I AGREE" BUTTON AT THE BOTTOM OF TERMS BELOW<br>YOU ARE INDICATING YOUR AGREEMENT TO BE BOUND BY THESE<br>TERMS AND CONDITIONS.<br>I accept the agreement<br>I accept the agreement<br>I accept the agree | FNI                                                                                                    |                                                                                                    |
| <ul> <li>☐ I accept the agreement</li> <li>☐ do not accept the agreement</li> <li>☐ do not accept the agreement</li> <li>&lt; Back Mext &gt; Cancel</li> <li>Cancel</li> <li>Setup - Onyx3Server</li> <li>Ready to Install</li> <li>Setup is now ready to begin installing Onyx3Server on your computer.</li> <li>Click Install to continue with the installation, or click Back if you want to review or change any settings.</li> <li>Destination location:         <ul> <li>C:\Program Files (x86)\Image Instruments\Onyx3Server</li> <li>Additional tasks:                  Additional shortcuts:                  Create a desktop shortcut</li> </ul> </li> </ul>                                                                                                    | INSTRUMENTS GMBH<br>INDICATE THAT YOU<br>BOUND BY THE FOLLO<br>ON THE "I AGREE" BU<br>YOU ARE INDICATING<br>TERMS AND CONDIT | I ("IMAGE INSTRUMENTS"), YOU MUST<br>HAVE READ, UNDERSTAND AND AGREE TO BE<br>DWING TERMS AND CONDITIONS. BY CLICKING<br>JTTON AT THE BOTTOM OF TERMS BELOW<br>S YOUR AGREEMENT TO BE BOUND BY THESE<br>IONS.                                                  |
| < Back                                                                                                    | <ul> <li>I accept the agreemen</li> <li>I do not accept the ag</li> </ul>                                                    | reement                                                                                                    |
| Setup - Onyx3Server Ready to Install Setup is now ready to begin installing Onyx3Server on your computer. Click Install to continue with the installation, or click Back if you want to review or change any settings. Destination location: C:\Program Files (x86)\Image Instruments\Onyx3Server Additional tasks: Additional shortcuts: Create a desktop shortcut                                                                                                    |                                                                                                    | < <u>B</u> ack <u>N</u> ext > Cancel                                                                                                    |
| Ready to Install         Setup is now ready to begin installing Onyx3Server on your computer.         Click Install to continue with the installation, or click Back if you want to review or change any settings.         Destination location:         C:\Program Files (x86)\Image Instruments\Onyx3Server         Additional tasks:         Additional shortcuts:         Create a desktop shortcut                                                                                                    | 🗃 Setup - Onyx3Server                                                                                                    |                                                                                                    |
| Click Install to continue with the installation, or click Back if you want to review or change any settings.  Destination location: C:\Program Files (x86)\Image Instruments\Onyx3Server  Additional tasks: Additional shortcuts: Create a desktop shortcut                                                                                                    | Ready to Install<br>Setup is now ready to beg                                                                                | gin installing Onyx3Server on your computer.                                                                                                    |
| Destination location:<br>C:\Program Files (x86)\Image Instruments\Onyx3Server<br>Additional tasks:<br>Additional shortcuts:<br>Create a desktop shortcut                                                                                                    | Click Install to continue wi<br>change any settings.                                                                         | th the installation, or click Back if you want to review or                                                                                                    |
| < > >                                                                                                    | _                                                                                                    |                                                                                                    |
|                                                                                                    | Destination location:<br>C:\Program Files (x8i<br>Additional tasks:<br>Additional shortcuts:<br>Create a desktop s           | 6)\Image Instruments\Onyx3Server                                                                                                    |
|                                                                                                    | Destination location:<br>C:\Program Files (x8i<br>Additional tasks:<br>Additional shortcuts:<br>Create a desktop s           | 6)\Image Instruments\Onyx3Server                                                                                                    |

After the setup program has copied all the necessary files to the destination folder and the database server has been started, the server-side installation is complete and you can continue to install the workstations on the network. The steps described on the following 2 pages are not necessarily required to continue with the client installation but might help to setup the server according to your needs.

After the server installation is completed, you will find a new program group Onyx3 Server in the Window<sup>™</sup> Start menu and an icon link for Onyx3Config on the desktop:

|     |                   | 🥄 Onyx Server Configuration — 🗌                                                | × |  |  |  |  |  |  |
|-----|-------------------|--------------------------------------------------------------------------------|---|--|--|--|--|--|--|
|     |                   | Status Info                                                                    |   |  |  |  |  |  |  |
| २ [ |                   | Trial License                                                                  |   |  |  |  |  |  |  |
|     |                   | Database Active                                                                |   |  |  |  |  |  |  |
|     |                   | C: \Program Files (x86)\Image Instruments\Onyx3Server\OnyxDB\<br>AWE not Found |   |  |  |  |  |  |  |
|     |                   | Server Control                                                                 |   |  |  |  |  |  |  |
|     |                   | Stop Service Start Server as Program                                           |   |  |  |  |  |  |  |
|     | Uninstall Service |                                                                                |   |  |  |  |  |  |  |
|     |                   | Service 'OnyxDBServer3' is running.                                            |   |  |  |  |  |  |  |
|     |                   | Server Update                                                                  |   |  |  |  |  |  |  |
|     |                   | Installed version is up to date                                                |   |  |  |  |  |  |  |
|     |                   | Check for updates Start Update                                                 |   |  |  |  |  |  |  |
|     |                   | 3.2.109 (269)                                                                  |   |  |  |  |  |  |  |
|     |                   | Support I Support                                                              |   |  |  |  |  |  |  |

Launching Onyx3Config from the program group or icon will allow you to run the OnyxCeph<sup>3</sup>™ SQL database server OnyxDBServer.exe either as a program or as a service and to easily uninstall or reinstall the service.

It is recommended to run OnyxDBServer.exe as a service. Anyway, to change or maintain server settings such as server language or backups, you need to run OnyxDBServer.exe as a program.

If OnyDBServer.exe is running as a program, you will find an icon in the system tray of the Windows<sup>™</sup> task bar which has a context menu to open the program window.

The OnyxDBServer main program window gives you access to several settings which can be changed or modified to customize your application. However, for stability reasons, we recommend to modify only the language of the server program on tab |Settings| if necessary and the backup settings on tab |Backup|.

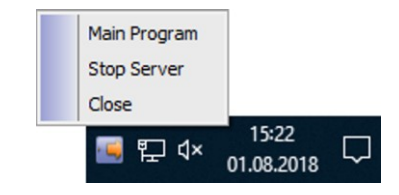

| 🛛 Onyx                                                                                                    | Ceph³™                                                                                              | - Database                                   | Server   |           |            | -      |       | × |  |
|----------------------------------------------------------------------------------------------------|----------------------------------------------------------------------------------------------------|----------------------------------------------|----------|-----------|------------|--------|-------|---|--|
| Server                                                                                                    | User                                                                                                | Databases                                    | Status   | Settings  | Messages   | Backup | ]     |   |  |
| Statu                                                                                                    | Status Information                                                                                  |                                              |          |           |            |        |       |   |  |
|                                                                                                    |                                                                                                    | OnyxCe                                       | ph³™ - D | atabase   | Server (ac | tive)  |       |   |  |
| Server Version:         3.2.8 (35)         [1]           Database Version:         1           Server Name:         [MESSE-4]           Server Time:         01.08.2018 14:34:49           Server Running Time:         0.00:01:00           TCP/IP - Network Address:         172.16.17.19           'Named Pipe' - Network Name:         MESSE-4           Active Sessions:         0           AWE:         AWE not Found |                                                                                                    |                                              |          |           |            |        | ]     |   |  |
| )<br>Onyx                                                                                                    | Stop S<br>Ceph³™                                                                                    | erver                                        | Server   | ) Refres  | h] [_      | -      | Close | × |  |
| Server                                                                                                    | User                                                                                                | Databases                                    | Status   | Settings  | Messages   | Backup | ]     |   |  |
| Options                                                                                                    | Start                                                                                               | Options Dir                                  | ectories | Connectio | n          |        |       |   |  |
| Langu                                                                                                    | age of                                                                                              | Server Prog                                  | gram     |           |            |        |       |   |  |
| Englis<br>Deuts<br>Pycck<br>Espar<br>Italian<br>Franç<br>Čech<br>Magy                                                                                                    | sh<br>sch - Ger<br>sh<br>xий - Rus<br>ñol - Spa<br>no - Itali<br>;ais - Fre<br>- Czech<br>var - Hun | man<br>ssian<br>nish<br>an<br>ench<br>garian |          |           |            |        |       | * |  |

| OnyxCeph³™ - Database Server — — — — — — — — — — — — — — — — — — — |           |                             |           |             |            |            |  |     |  |
|--------------------------------------------------------------------|-----------|-----------------------------|-----------|-------------|------------|------------|--|-----|--|
| Server                                                             | User      | Databases                   | Status    | Settings    | Messages   | Backup     |  |     |  |
| Manual                                                             | Мо        | Di                          | Mi        | Do Fr       | Sa         | So         |  |     |  |
| Backu                                                              | ıp Direc  | tory                        |           |             |            |            |  |     |  |
| C:                                                                 | (Progran  | n Files <mark>(</mark> x86) | \Image In | struments   | Onyx3Serve | er\Backup\ |  | ••• |  |
|                                                                    | File      | e System: N                 | TFS Avail | able: 92.06 | 2 MB of 12 | L.487 MB   |  |     |  |
| Backu                                                              | ip Optic  | ons                         |           |             |            |            |  |     |  |
|                                                                    | Global Ir | mage Templa                 | ates      |             |            |            |  |     |  |
|                                                                    | Databas   | e                           | 🗹 All (   | Clients     |            |            |  |     |  |
| ☑ Image Files                                                      |           |                             |           |             |            |            |  |     |  |
| Start Backup Now Restore Data                                      |           |                             |           |             |            |            |  |     |  |
|                                                                    |           |                             |           | Stop Server |            |            |  |     |  |

💭 Refresh

O Close

On the corresponding tabs of the SQL database server program OnyxDBServer.exe, among other things, adjustments to system language and backup settings can be made.

Stop Server

## Part II: Client Setup

Part II of the setup process is the installation of the OnyxCeph<sup>3</sup><sup>™</sup> client applications on one or multiple working stations. In case of a standalone installation, a client is installed on the same PC the database is located.

You can perform the installation of the workstation by starting the program OnyxCDMenu.exe directly from the installation medium (CD-ROM, USB stick, directory) and clicking on the second menu item **Install Client**. Alternatively, call the workstation installation OnyxClientSetup.exe locally or via the network environment from shared server directory ..\ Onyx3Server from subdirectory ..\ Install.

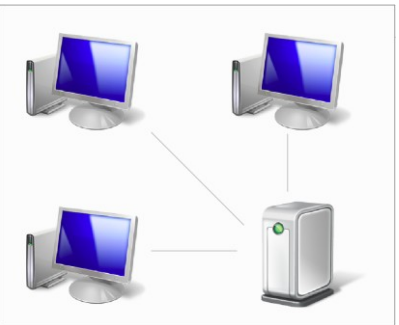

| <b>OnyxCeph<sup>3TM</sup></b><br>New Version: 3.2.109 (269) | image <i>instruments</i>                                                                                       |
|-------------------------------------------------------------|----------------------------------------------------------------------------------------------------|
| Old Version: 3.2.109 (269)                                  | Installs the Onyx Client-<br>Program on this computer.                                                         |
| Update Server                                               | Select this option if you<br>have already installed a<br>Onyx Database Server that<br>you want to link in your |
| Search CD                                                   | network.                                                                                                    |
| Help                                                        | Deutsch - German<br>English                                                                                    |
| Exit                                                        | Русский - Russian                                                                                              |
|                                                             | Italiano - Italian Français - French                                                                           |
|                                                             | Cech - Czech                                                                                                   |

This will allow you to select the client language and then open the OnyxCeph<sup>3™</sup> Client Setup window. Click on button [Install] to start the client installation by searching the network for running database servers OnyxDBServer.exe via IP port 16300.

| OnyxCeph <sup>3™</sup> Client Setup — |                                         |                                  |                                                                  |
|---------------------------------------|-----------------------------------------|----------------------------------|------------------------------------------------------------------|
| OnyxCeph³™                            |                                         |                                  |                                                                  |
| Client Setup                          |                                         |                                  |                                                                  |
| Onyx - Datenbankserver suchen         |                                         |                                  |                                                                  |
| Installationsverzeichnis wählen       | Connection Search                       | Server                           | Connection Search Server                                         |
| Arbeitsplatz einrichten               | TCP/IP Port: 1630 Server Name [MESSE-4] | 0 Standard: 16300<br>TCP/IP Pipe | Network Connection over TCP/IP     Address: [MESSE-4] @LocalHost |
| 3.2.2 (6)                             |                                         |                                  | O Network Connection over "Named Pipes"                          |
|                                       |                                         |                                  | Name:                                                            |
|                                       | C Refresh                               | Select Server                    |                                                                  |
|                                       | Exit                                    | 💉 Connect                        | Connect                                                          |

Once the available OnyxCeph<sup>3™</sup> database server(s) are found, select Server and Connection Type. It is recommended to use the TCP/IP Internet Protocol for this purpose. Use the [Connect] button on the |Search Server| tab to connect or click the [Select Server] button to first check the connection parameters on the |Connection| tab.

After establishing the database connection, the local installation directory must be selected. To do this, use the displayed Browse dialog. We recommend keeping the default installation path.

Please note that program folder Onyx3Client will be created automatically as a subfolder to the selcted installation folder.

| Update OnyxCeph <sup>3</sup> ™ - Workstation |  |  |  |  |  |
|----------------------------------------------|--|--|--|--|--|
| Unpack LTZMVU.DLL                            |  |  |  |  |  |
|                                              |  |  |  |  |  |
|                                              |  |  |  |  |  |
|                                              |  |  |  |  |  |

Then all files required at the workstation are copied to the local program folder Onyx3Client. This completes the setup of the client. Upon completion of the installation, you will be offered an immediate start of the application at the local workstation. Later, open OnyxCeph<sup>3</sup>™ via the newly created program group OnyxCeph3, via the desktop icon or via a link from your practice administration program.

| Set up On | Set up OnyxCeph <sup>374</sup> - Workstation                  |                    |  |  |  |
|-----------|---------------------------------------------------------------|--------------------|--|--|--|
| ?         | Installation successfull<br>Start OnyxCeph <sup>3</sup> ™ now | y completed.<br>/? |  |  |  |
|           | <u>J</u> a                                                    | <u>N</u> ein       |  |  |  |

## **Software Registration**

After successful installation, OnyxCeph<sup>3</sup><sup>™</sup> can be started in trial mode to familiarize yourself with the functionality of the application. Please note that the trial mode is limited to non-commercial test cases with a maximum of 10 patients and a maximum of 100 image findings (including pre-installed demo patient data) and some functions such as print, export and optional 3D modules are disabled. After registration and authorization, all functions of the requested program version are fully available.

To authorize the software, open registration window via menu item Options | Registration and complete step 1 to step 3.

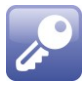

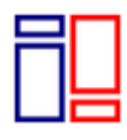

DEVELOPED BY Image Instruments GmbH Niederwaldstr. 3 09123 Chemnitz Germany

www.image-instruments.de Tel. +49 371 9093140 Fax +49 371 9093149 Email <u>info@image-instruments.de</u>